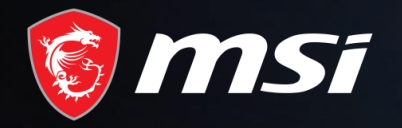

# MSI Care

How to extend 3-month warranty

## MADE FOR **GAMERS** & **CREATORS**

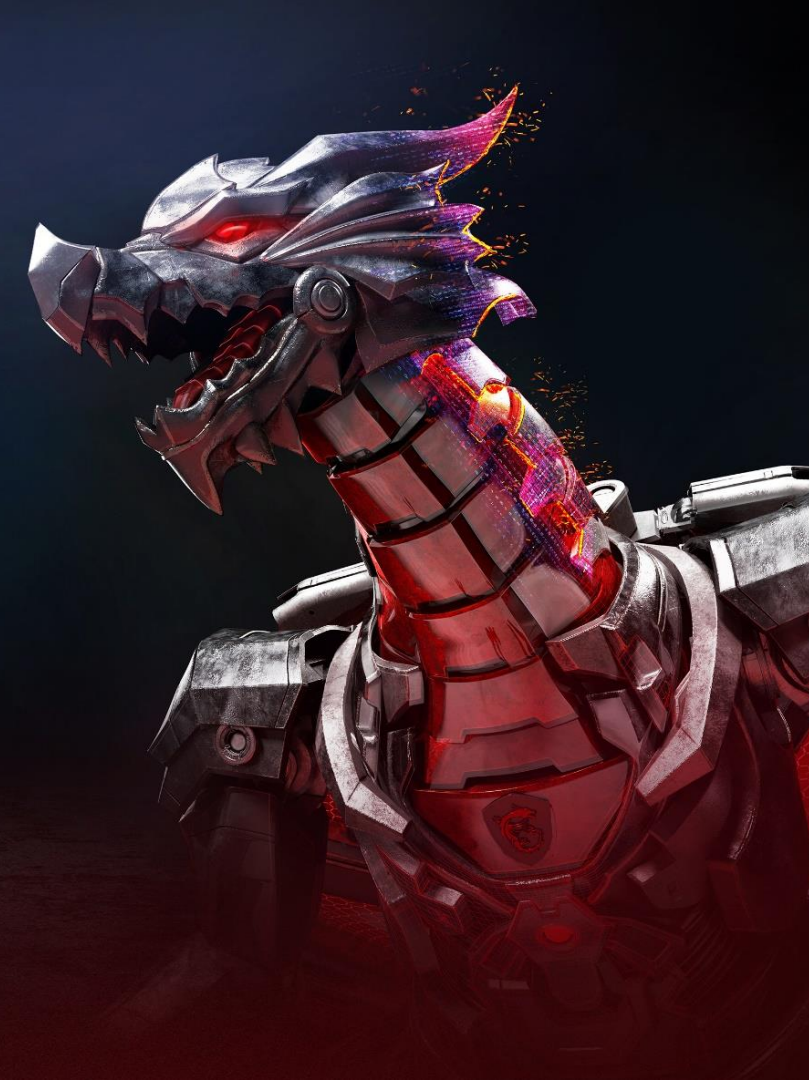

### Step 1 : Register/Login to MSI Member Center

Ħ

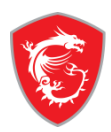

#### Welcome to MSI Member Center Not a MSI Member Yet? Sign in MSI Account Become MSI member to follow latest promotions and support Please enter your registered account to sign in MSI member center! updates. Email Create an account **Membership Benefits** Password Warranty Registration Exclusive updates on promotions and events CReformat Quicker service and product support View your current registered MSI products You need to calculate the answer X + Y = ?Upgrade your member benefits by opt-in MSI Reward Program and enjoy more exclusive rewards! Join Now Forgot your password ? Resend Verification Email Unsubscribe

OR SIGN IN WITH

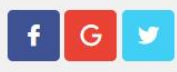

#### Step 2 : Go to product registration page

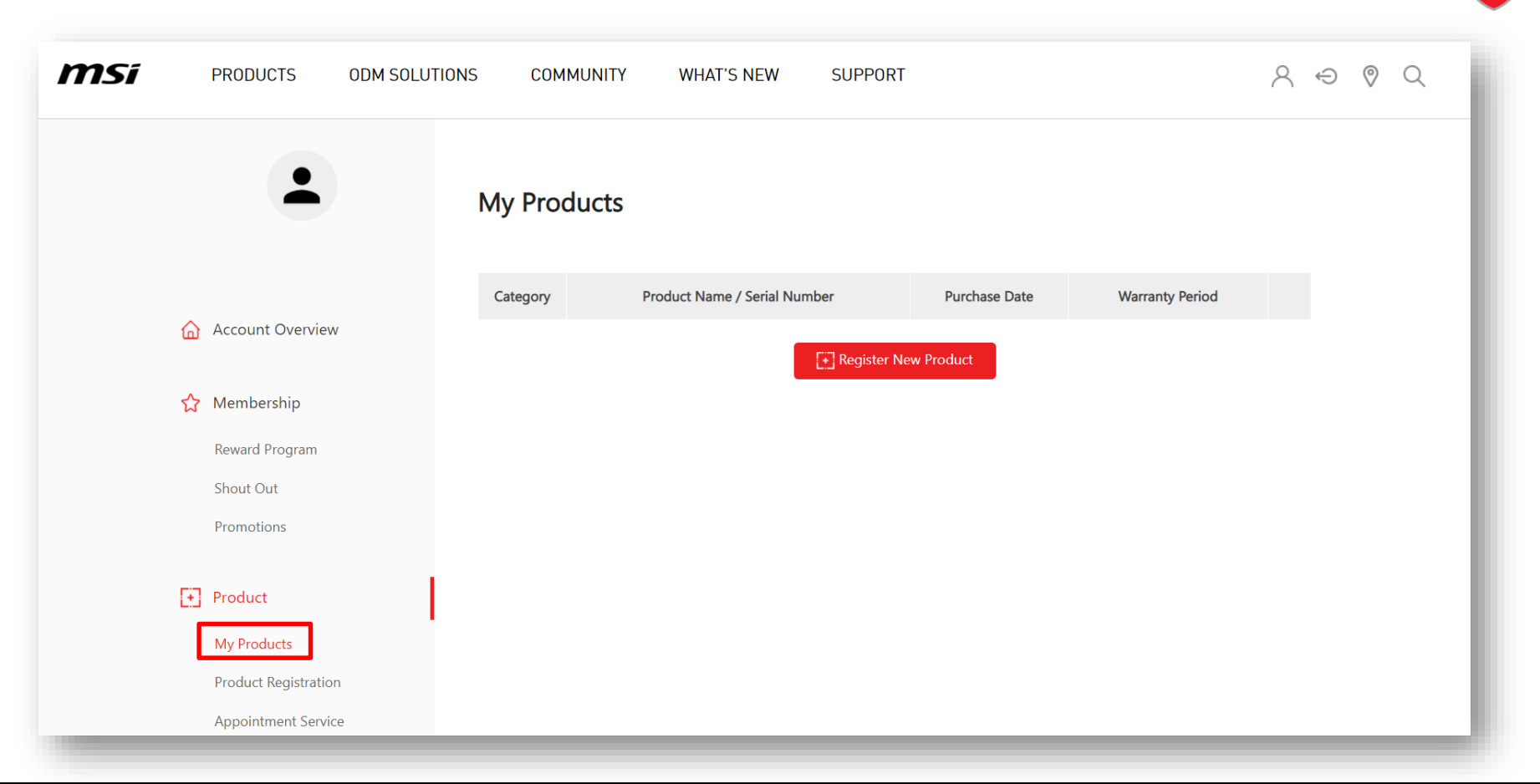

#### Step 3 : Register a new product

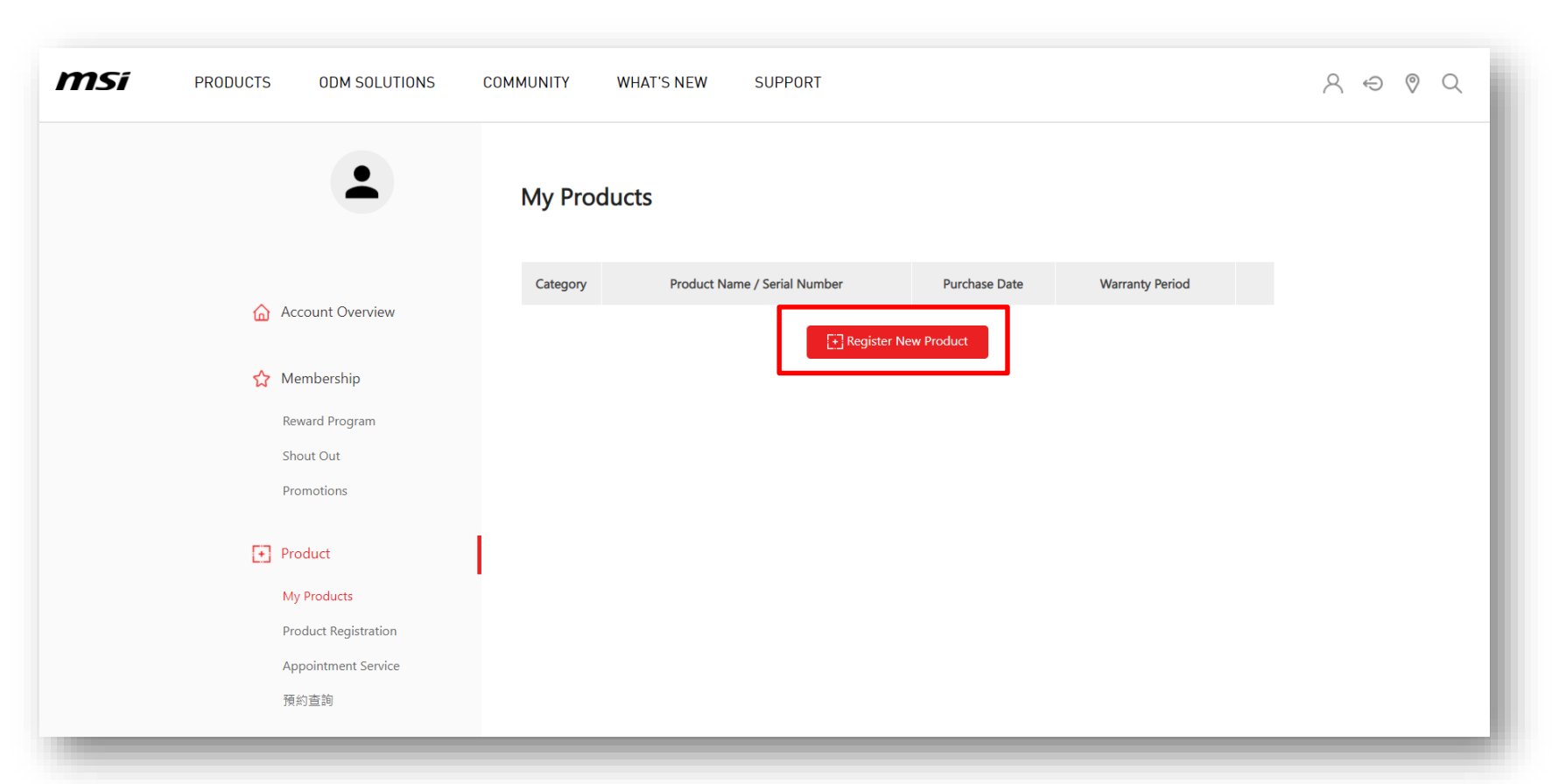

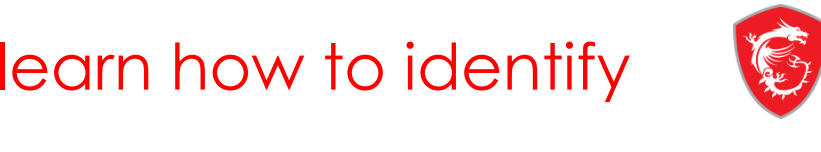

#### Step 4 : Click on the product to learn how to identify the S/N number

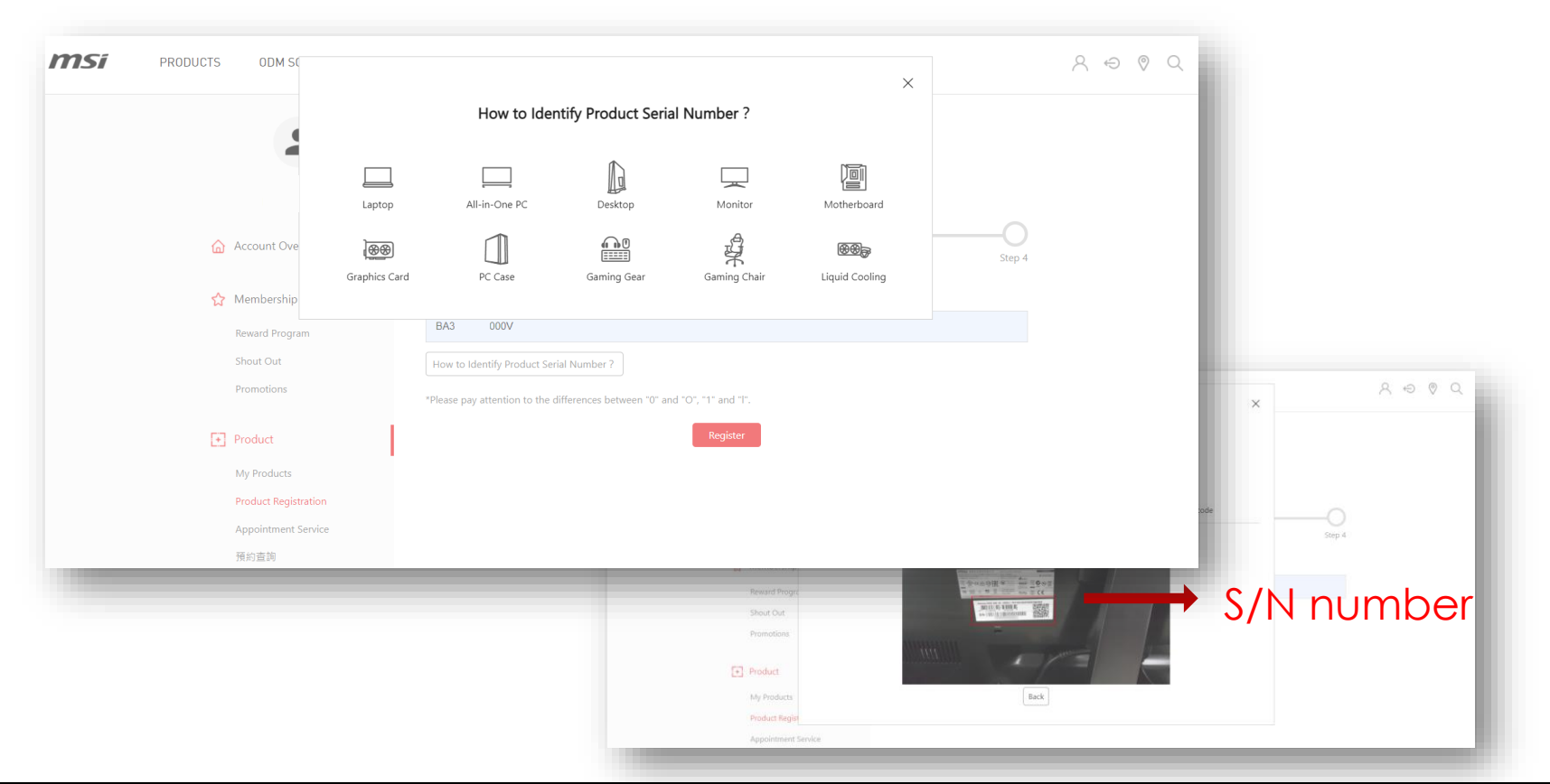

#### Step 5-1 : Fill in S/N number and click Register

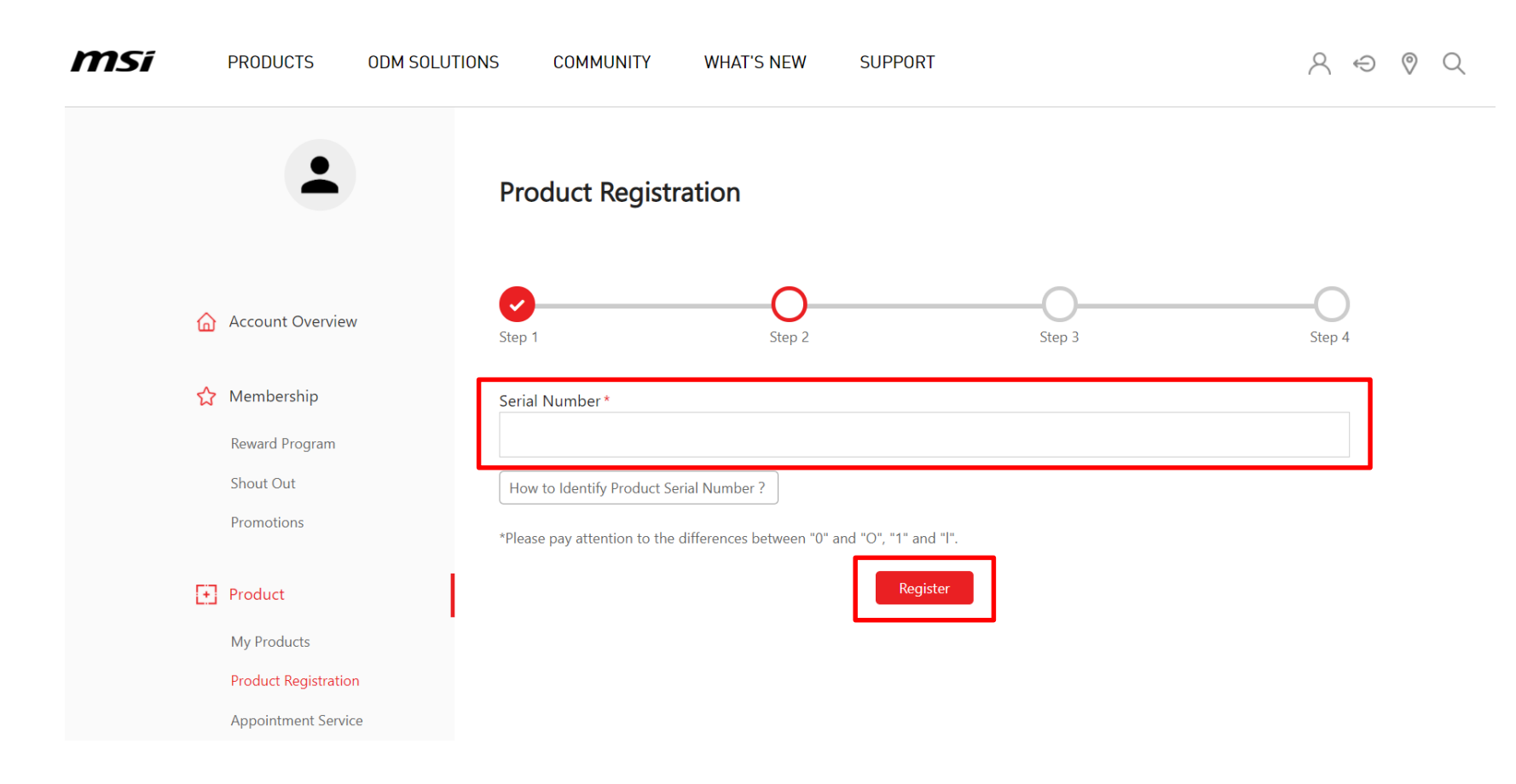

#### Step 5-2 : Fill in CHK number

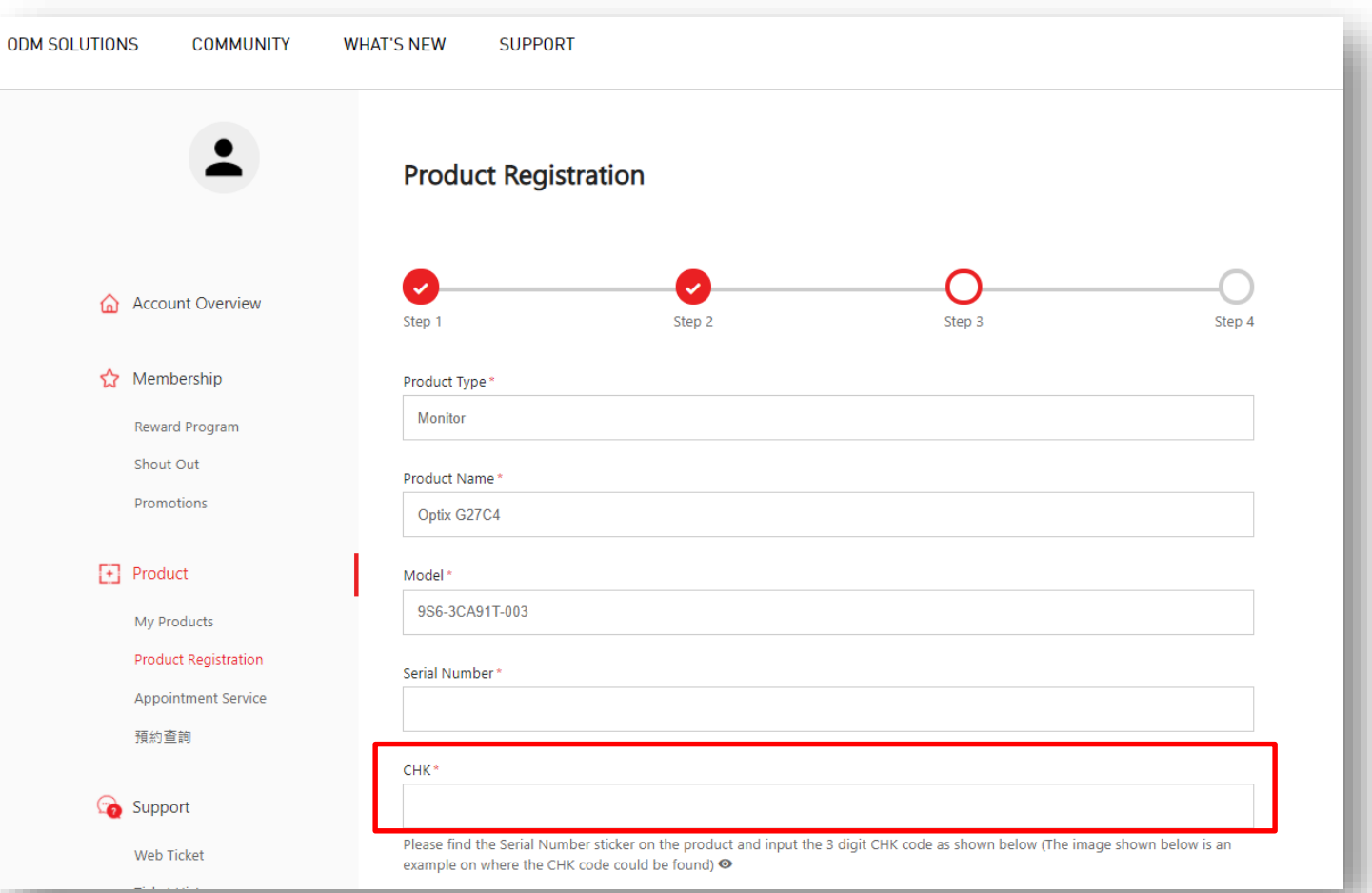

### Step 5-3 : Complete the product registration form

|                     | CHK*                                                                                                    |  |  |  |
|---------------------|----------------------------------------------------------------------------------------------------|--|--|--|
| Cooport Support     |                                                                                                    |  |  |  |
| Web Ticket          | Please find the Serial Number sticker on the product and input the 3 digit CHK code as shown below (The image shown below is an example on where the CHK code could be found) 👁 |  |  |  |
| Ticket History      | Region / Location *                                                                                                    |  |  |  |
| Repair Inquiry      | Select 🗸                                                                                                    |  |  |  |
| Live Chat           | Store Name *                                                                                                    |  |  |  |
| 😤 Account           | Select ~                                                                                                    |  |  |  |
| My Profile          | Purchase Date *                                                                                                    |  |  |  |
| Login Management    |                                                                                                    |  |  |  |
| Subscribe           | Retail store Online retailer Reseller                                                                                                    |  |  |  |
| Don't forget to     | Invoice Upload *                                                                                                    |  |  |  |
|                     | [ 遺摺檔案] 未選擇任何檔案                                                                                                    |  |  |  |
| upload the involce! | Please resize the image to a width no greater than 1600px (,jpg, .gif, .png)<br>The invoice should include the model name, invoice date, and invoice number.                    |  |  |  |
|                     | Captcha*<br>23 + 9 =<br>CReformat                                                                                                    |  |  |  |
|                     | Captcha                                                                                                    |  |  |  |
| Next                |                                                                                                    |  |  |  |

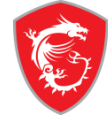

# Step 6: Go to you registered product and click "manage" button

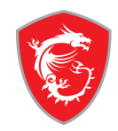

| -                    | My Products             |                              |               |          |  |
|----------------------|-------------------------|------------------------------|---------------|----------|--|
|                      | Category                | Product Name / Serial Number | Purchase Date |          |  |
| Account Overview     | , °                     | ptix G27C                    | 2020-03-05    | 🖉 Manage |  |
| 🏠 Membership         |                         |                              |               |          |  |
| Reward Program       |                         |                              |               |          |  |
| SHOUT OUT            |                         |                              |               |          |  |
| Promotions           |                         |                              |               |          |  |
| • Product            |                         |                              |               |          |  |
| My Products          |                         |                              |               |          |  |
| Product Registration | [] Register New Product |                              |               |          |  |
| Appointment Service  |                         |                              |               |          |  |

# Step 7: Fill in questionnaire by click "Questionnaire" button.

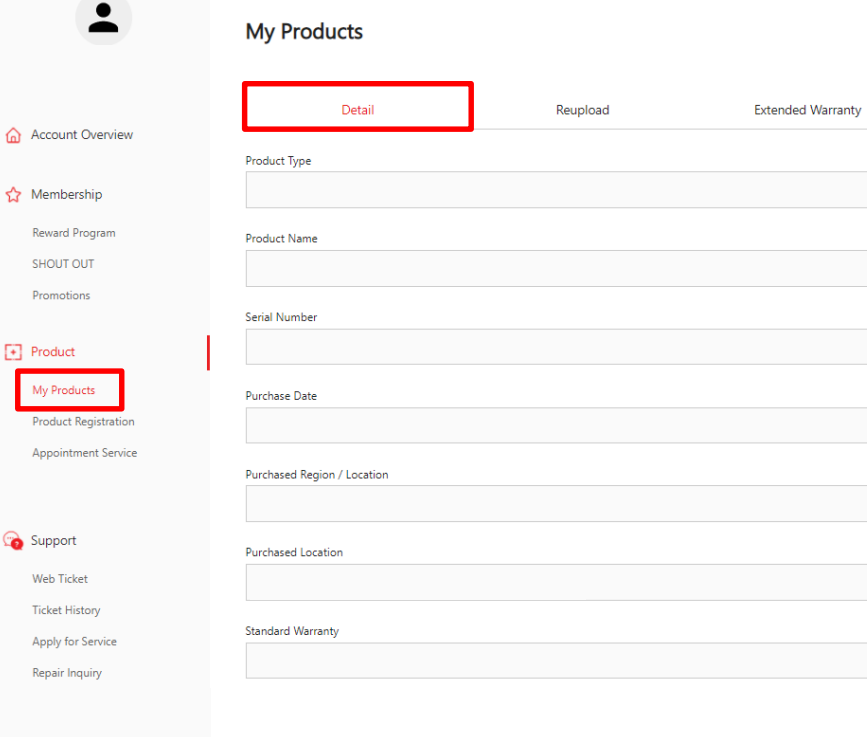

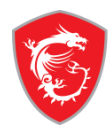

### Step 8: Warranty Extension Successfully

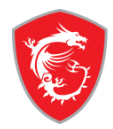

#### • My Products Detail Reupload Extended Warranty Account Overview Product Type ☆ Membership Monitor Reward Program Product Name SHOUT OUT Optix G27C Promotions Serial Number + Product CFCC01C160101 My Products Purchase Date Product Registration 2020-03-05 Appointment Service Purchased Region / Location United States 😘 Support Purchased Location Web Ticket Online retailer Amazon.com Ticket History Standard Warranty Apply for Service 12months Repair Inquiry Live Chat Extend Warranty 3months Account Registered Time My Profile 2020-04-30 18:15:48 Login Management

# MADE FOR **GAMERS** & **CREATORS**

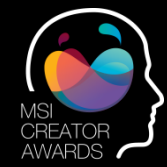

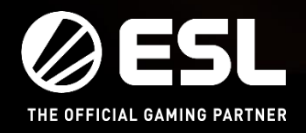

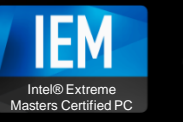

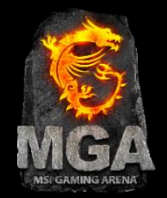